# 日本学生支援機構 予約採用(学部生) 手続ガイド

## 令和7年3月 日本大学工学部学生課

## 1.手続きの流れ

#### ①本要項での奨学金マークの確認

| 給付 | ・・・返還の必要がない奨学金            |
|----|---------------------------|
| 貸与 | ・・・貸与終了後(卒業後)に返還の義務がある奨学金 |
| 併給 | ・・・給付と貸与をどちらも採用候補者となった方   |
| 全員 | ・・・全員に必要なこと               |

②予約採用(学部生)の手続きの流れ

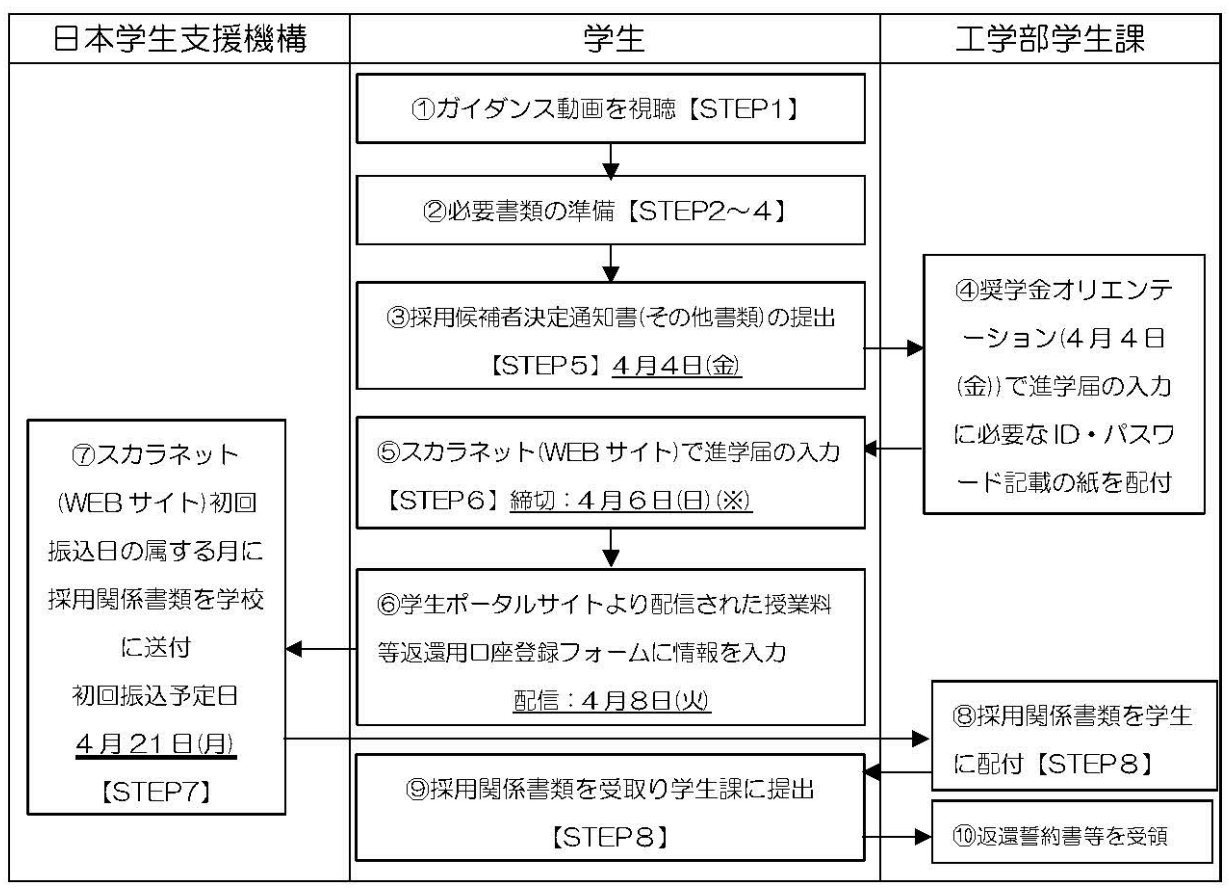

※【STEP6】の締切以降の提出となった場合、提出日に応じて5月以降の振込日となります。

## 2.手続きの方法

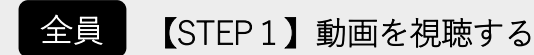

<u>「日本学生支援機構 ガイダンス動画【予約採用】採用候補者の皆さんへ」</u>の動画を視聴する。(30分38秒) ※申請する場合は必ず視聴してください

### 全員 【STEP 2】(大学進学前)必要書類の準備

採用候補者決定時に送付されている「令和7年度大学等奨学生採用候補者決定通知 【提出用】」を確認し、提出書類の準備及び必要事項を記入する。

※採用候補者決定通知を紛失した場合は、スカラネットパーソナルで「簡易版」を 印刷できます。その際はご活用ください。

↓こちらをご用意ください。

| 令和7年                                                                                                    | 度大学等                                                                                              | 等奨学生採用                                                                                              | 候補者                                                                                                  | 決定通                                                            | 知【提                                                                            |                                                                               |                         |                     |                      |                       | 【(国内大学等進学者用                                                                       | )進学後                       | 記入欄】<br>※海外大学派学者は記入不要です                                    |
|----------------------------------------------------------------------------------------------------|---------------------------------------------------------------------------------------------------|----------------------------------------------------------------------------------------------------|----------------------------------------------------------------------------------------------------|----------------------------------------------------------------|--------------------------------------------------------------------------------|-------------------------------------------------------------------------------|-------------------------|---------------------|----------------------|-----------------------|-----------------------------------------------------------------------------------|----------------------------|------------------------------------------------------------|
|                                                                                                    |                                                                                                   |                                                                                                    |                                                                                                    |                                                                |                                                                                | 令和6年10月                                                                       | 15日                     | 学                   | 8番号                  |                       |                                                                                   |                            |                                                            |
| 録番号 9999990<br>3                                                                                                    | -100-0099<br>年                                                                                    | 9                                                                                                   | 10 組                                                                                                 | Ż                                                              | 付書類                                                                            | ⊐— K= F                                                                       |                         | 学部                  | ・学科                  |                       |                                                                                   |                            |                                                            |
| 年等<br>出席番                                                                                                    | -<br>号<br>見本                                                                                      |                                                                                                    | A000001<br>様                                                                                         | ※ コー<br>封箇の                                                    | ドにより交付さ<br>裏面にてご確認                                                             | される書類が異なり<br>8ください。                                                           | t <del>j</del> .        | (7)                 | リガナ)                 |                       |                                                                                   |                            |                                                            |
| <sup>25</sup> (ガ ツコウヨウ                                                                                                    | ミホン)                                                                                              |                                                                                                    |                                                                                                    |                                                                |                                                                                |                                                                               |                         | 1                   | 氏名                   |                       |                                                                                   |                            |                                                            |
| * 999999                                                                                                    | 01                                                                                                | #5999999                                                                                            |                                                                                                    | 独立行                                                            | <b>亍</b> 政法人 E                                                                 | 日本学生支援                                                                        | 幾構                      | 進学後の                | の 住)                 | <del>开</del>          |                                                                                   |                            |                                                            |
| 申込内容及び選考                                                                                                    | 結果                                                                                                |                                                                                                    |                                                                                                    |                                                                |                                                                                |                                                                               |                         | 連絡先                 | -                    | _                     |                                                                                   | 推带                         | -                                                          |
| 込内 · 新付契                                                                                                    | 学会                                                                                                | 5                                                                                                   | 又与樊学金                                                                                                |                                                                |                                                                                | 入学時特別增額貸存                                                                     | <del>7</del> <u>4</u>   | (本人)                | 电番                   | 結                     |                                                                                   | 電話                         |                                                            |
| <b>希望</b> 7                                                                                                    | る伊用                                                                                               | 目貸与・第一種奨学金                                                                                          | <ul> <li>第二種奨学</li> </ul>                                                                            | 金の著畫き                                                          | 希望する                                                                           | 希望する                                                                          |                         |                     |                      |                       |                                                                                   | 带兮                         |                                                            |
|                                                                                                    |                                                                                                   | <b>給付契字金</b> (((4))                                                                                 | 7.001                                                                                                |                                                                | 資料奨学会                                                                          |                                                                               | -                       | 1. 奨学               | 金振込                  | 口座につ                  | ついて (全員次の口にチェッ                                                                    | 2)                         |                                                            |
| 退考薪                                                                                                    | <del>,</del>                                                                                      | 候補者決定<br>支援区分:第1区分                                                                                  | 7 : 併用値                                                                                              | 44                                                             | : 第一篇標学                                                                        | 合 ウ:第二編編                                                                      | £7                      |                     | 採用候補                 | 诸木人名                  | 義の普通預金(通常貯金)口                                                                     | 年を金融機関                     | に設けました。                                                    |
|                                                                                                    |                                                                                                   |                                                                                                    | 供補者                                                                                                  | 東定                                                             | 候補者決定                                                                          | 候補者決                                                                          |                         |                     |                      |                       |                                                                                   |                            |                                                            |
| 員籍・在留資格等                                                                                                    |                                                                                                   | 0                                                                                                   | 0                                                                                                    |                                                                | 0                                                                              | 0                                                                             |                         | 2. 給付               | 奨学金                  | について                  | (給付奨学会の採用候補者)                                                                     | なっている人                     | (は、いずれか1つの口にチェック)                                          |
| RETICIES 7 0 単単<br>主楽成績・学修意欲に[                                                                                                   | 日才る基準                                                                                             | 0                                                                                                   | 0                                                                                                    |                                                                | 0                                                                              | 0                                                                             |                         |                     |                      |                       |                                                                                   |                            |                                                            |
| 高卒後の期間、高卒認う                                                                                                    | 合格(見込)                                                                                            | 0                                                                                                   | 0                                                                                                    |                                                                | 0                                                                              | 0                                                                             |                         |                     | 使学用に                 | T 18%                 | (法学)を選択します(人学月。<br>(人学月、)                                                         | いり目宅通学る                    |                                                            |
| の他必要書類の提出。                                                                                                    | F2)                                                                                               | 8                                                                                                   | 0                                                                                                    |                                                                | 8                                                                              | 0                                                                             |                         |                     | ほ子相に                 | (1日北)                 | 577週子」を選択します(八子)<br>トの受抗人主要目において真要                                                | リより日元???)                  | 日子となるため)。<br>- ことの死明意頼も掲出しませ                               |
| 「O」は合果件・資格等に総<br>あ未判定であることを表しま<br>「そわた必要書歌の長出」の<br>証明書簡等又は回販・在目覧<br>総代提手会の運動能を表現に「<br>わ了年度当ら実施する多子里<br>開催者者の以外り、ヨメージ<br>探用候補者となっ | 15、「×」は非朝日<br>す。<br>「その他必要書類<br>株に関する証明書<br>多子供用〇]の表<br>書としての支援を<br>をご参照ください<br>た美学金()<br>のといわゆめの | 日(必要音楽の不健木解測<br>E)とは、「男子会達路看)、<br>幅(国当者の方)毎です、<br>時がある場合、第三・第三<br>使けられる可能性がありう<br>上の内容について<br>第一    | や木便出等の理/<br>マイナンバーを<br><u>IEC分の給付課</u> 学<br>ます。詳細は「創<br>一種:奨学金                                       | hによる判定<br>現出できない<br><u>生禄用伝統</u><br><u>計算学生</u> 保用<br>前二<br>第二 | 不可を含む。)、「<br>・場合の「歴界(<br>「又は給付 <u>奨学金</u><br>強墜者のしおり」<br>種類学金                  | -」は中込時に希望して<br>用時) 証明書」等な入等<br><u> 下歴用者のいずれにおい</u><br>122ページ、又は「資格<br>入学時特別増援 | ない<br>周す<br>( <u>も、</u> | 3.貸与<br>(1)入<br>(ノ) | 奨学金<br>学時特<br>、学時特別  | について<br>別増額貨          | 2<br>1<br>5 英学金の利用条件について、「1<br>5 本のドキミシのロビチェック)                                   | 日本政策金融公                    | 2庫の「国の教育ローン」の申込 : 必要                                       |
| +                                                                                                    | 8017 A 173                                                                                        | E (E1) (無                                                                                           | 利子)(25)                                                                                              | (*                                                             | (利子)                                                                           | 貸与契学金(有利                                                                      | -)                      |                     | . Hol. 1.4           | oona.                 | 302 55000107 1 99)                                                                |                            |                                                            |
| 利用条件<br>(# 2) (# 3) 社<br>(# 2) (# 3) 社                                                                                           | 機区分:第1日<br>会的養護を必予                                                                                | 区分◆<br>要とする人<br>調予年間<br>第高月間<br>第二月間<br>第二月間                                                        | 併用貸与<br>(利用:可<br>(1)<br>(利用:対象<br>(1)<br>(1)<br>(1)<br>(1)<br>(1)<br>(1)<br>(1)<br>(1)<br>(1)<br>(1) | の利用可<br>月額120                                                  | 000円 -                                                                         | 日本政策金融公庫の<br>教育ローン」の申込<br>- 時金500,000円                                        | 国の<br>不要                |                     | 入学時期<br>ついてに         | 別増額貨<br>は、木紙に         | 院与奨学金を利用します。<br>二次の2点の書類を添えて提出<br>1000年年年月日本の日本の日本日本日本日本日本日本日本日本日本日本日本日本日本日本日本日本日 | します。                       | 122 F (                                                    |
| 時の 辺遠方式 料                                                                                                    | *******                                                                                           | ****** 所得違                                                                                          | 助返還方式                                                                                                | 定額返還                                                           | 方式 5                                                                           | 2 親返還方式<br>4 A B B                                                            |                         |                     | 0 1                  | 人子時期                  | 別宿観賀年英子堂に係る甲官書                                                                    | 副の市地に                      | 同時の様式。                                                     |
| 利率の算定方法 **                                                                                                    | ********                                                                                          | 111111111111111111111111111111111111111                                                             |                                                                                                    | <ul> <li>利率見書</li> </ul>                                       | し方式料                                                                           | 同事見直し方式                                                                       |                         |                     | W NEL                | 国家はお                  | きの場合け 由込者所名が印度                                                                    | はれている                      | 毎名面のコピーも提出します。)                                            |
| #竹葉子塗は、国・用力公共<br>(私立理工業)」と記載のある)<br>ん。給付借学会の月額は「利<br>まります。なお、支援区分は、<br>給付償学会の支援区分に「◆」<br>社得学会の支援区分に「◆」                           | 1株から一定の第十<br>は、確認大学等の<br>価本作」構に計載の<br>家計の状況により<br>用がある人で生活<br>わけ等やんだ目标                            | いを備たすことの確認を受い<br>いうち私立かつ道工農系の分<br>の「支援区分」、遊学先の学<br>的毎年度10月に見直されませ<br>保護世界の自宅から通学す<br>補金の1.400、空影した数 | 7月二年後(陳藤大<br>野として国・地方<br>校の学校離別、書<br>「る場合、又は、者                                                       | 平等)にほ子<br>1公共団体から<br>増重者(国公6<br>1会の実践をよ                        | <ul> <li>しなければ使用さ<br/>確認を受けた学科</li> <li>し、及び近学が整</li> <li>(要とする人で児童</li> </ul> | れません。さらに、有た<br>時に連挙しなければ原見<br>(自宅通挙・自宅外通挙)<br>1.使履期設等から通挙する                   | 8日41-C<br>2012<br>夏合の   |                     | 。<br>インター<br>類が調え    | -ネット1<br>られなか         | で提出する進学屈の提出時に、<br>>った場合を含む)。                                                      | 入学時特別均                     | 1額貸与奨学金を辞退します(必要書                                          |
| 10日本の大概に、力概数(<br>自付奨学会の支援区分が第17日<br>ある人は、私立学校の増工員<br>資与奨学会に係る「中込時の」                                                              | 公分の人のうち、「<br>「の学科に進学した<br>観天内容」に記載の                                                               | (多子伊特)」と記載のある。<br>と場合に増工農派として支援<br>の内容は、「遼学県」の提加                                                    | 人は多子供替とし<br>まを受けることが<br>特に飲めて選択し                                                                     | て支援を受け<br>できます。<br>直すことがで                                      | ることができます<br>きます(「速学展」                                                          | <ul> <li>また、「(私立理工員)」</li> <li>の提出により内容が確1</li> </ul>                         | 28348<br>L E            | (2) 保               | 証制度                  | (「人的                  | り保証」を選択している奨学金が                                                                   | ある人は、返                     | のどちらかの口にチェック)                                              |
| (xxx、まできない等の制限が)<br>第一種類学会の貸与月額は、1<br>のしおり」参照)の中から「1<br>は利用できません(「最高月1<br>時外大学連学者は「種類味証!<br>(本))                                 | ellすることがあり<br>#学先の学校の学校<br>#学展」にて選択し<br>総計所の月額」から<br>利用」「人的保計制                                    | 9 ネフリ。<br>設備新)、設置者(国公私)3<br>します。ただし、第一備築寺<br>5の選択となります)。また、<br>度」への同方の加入が必要                         | たび過学が難(白<br>10点の「利用条件」<br><u>約付藤学会を件</u> )<br>です。                                                    | 七道学・白冶<br>) 欄に「教育<br>上て利用する)                                   | 5 通学)により定<br>月期利用:不可」<br>長合は、第一種爆歩                                             | まる金額()貸な奨学生5<br>と印字されている場合。<br>1巻の貸な月額が制造さま                                   | 司候補<br>教成月<br><u>と十</u> |                     | 連帯保:<br>確認し、<br>進学届の | 正人及び<br>連帯保護<br>の提出時( | 保証人を依頼する予定の方が<br>証人及び保証人を依頼する予定<br>こ、保証制度を人的保証から機                                 | 日本学生支援<br>の方から保護<br>男保証に変更 | 機構の定める条件に含数することを<br>Eを引き受ける旨の承諾を得ました。<br>します(条件を満たす人に承諾を得ら |

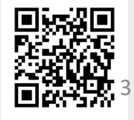

【STEP2つづき】

『令和7年度大学等奨学生採用候補者決定通知【提出用】』必要事項記入時の注意点 は以下をご参照ください。

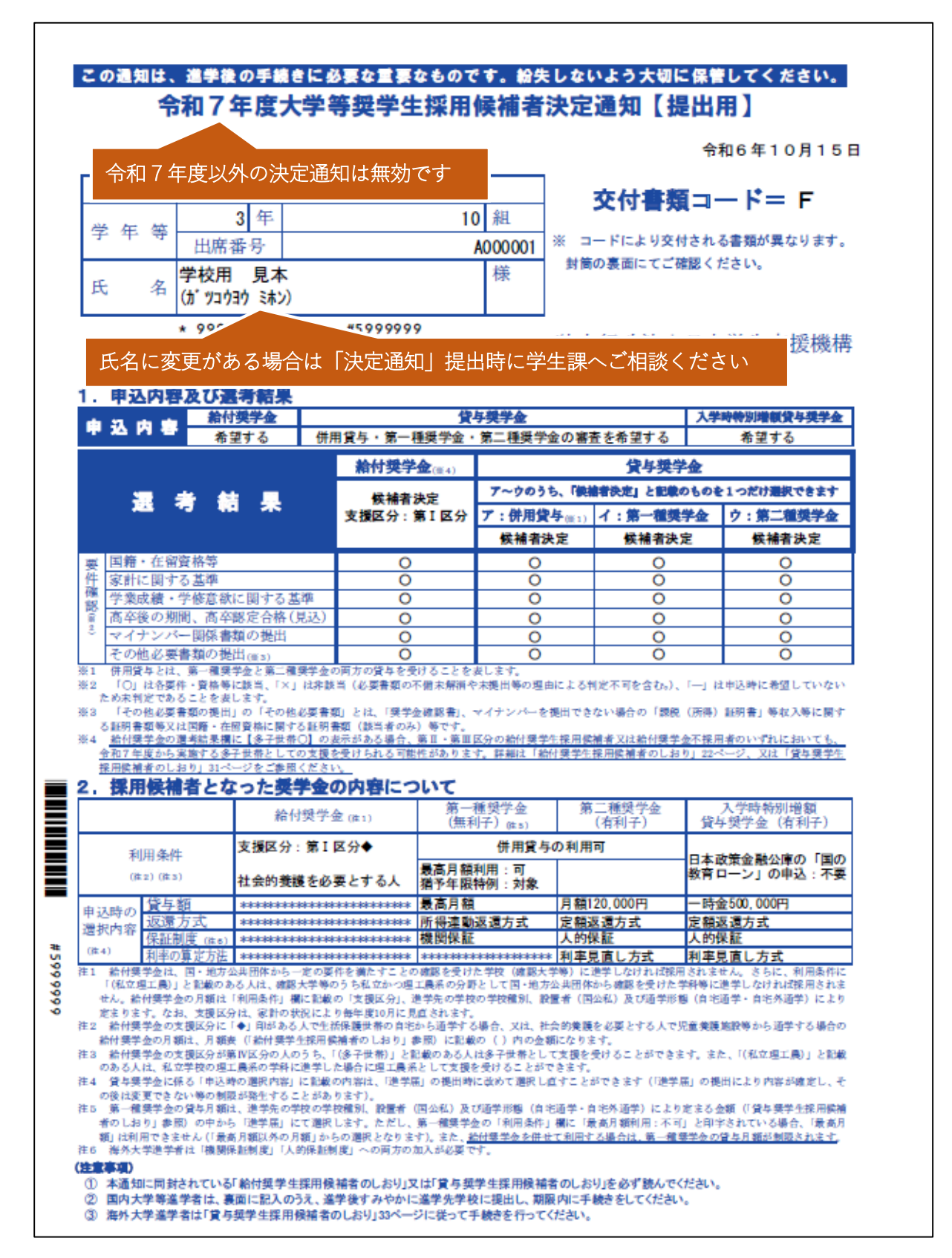

| 101203000                                                                                                    |                                                                                                    |                                                                                                    |
|----------------------------------------------------------------------------------------------------|----------------------------------------------------------------------------------------------------|----------------------------------------------------------------------------------------------------|
| 学籍                                                                                                    | 番号                                                                                                    |                                                                                                    |
| 学籍<br>8 ケ                                                                                                    | 番号は <b>4/2</b><br>タの番号                                                                                                    | (水)総合教育オリエンテーションIで配布される、学生証に記載<br>を記入してください                                                                                                    |
| (フリフ                                                                                                    | ガナ)                                                                                                    |                                                                                                    |
| 氏年                                                                                                    | 名                                                                                                    | 住所は、住民票記載に関わらず <u>入学後から居住する住所をご記入く</u> 7                                                                                                    |
| 進学後の                                                                                                    | 住所                                                                                                    | さい(記入時点で住民票を移していなくても問題ありません)。                                                                                                    |
| 連絡先<br>(本人)                                                                                                    | 電話                                                                                                    | 携带                                                                                                    |
| · 奨学金                                                                                                    | 番号   振込口座に   用候補者                                                                                                    | 奨学生本人名義の普通預金口座が開設されていることを確認して<br>✓をしてください。<br>※信託銀行・農協・外資系銀行・新生銀行・あおぞら銀行・ネット/<br>ンク・コンビニ銀行等は使用できません                                                                                                    |
| □ 進<br>□ 進<br>つ                                                                                                    | 学届にて「自<br>学届にて「自<br>いては、進学                                                                                                    | ・ ・ を選択します (入学月より自宅通学となるため)。<br>宅外通学」 (入学月より自宅外通学となるため)。                                                                                                    |
|                                                                                                    |                                                                                                    |                                                                                                    |
| . 貸与奨<br>(1) 入学<br>(入学<br>と日                                                                                                    | 学金につい<br>時特別増額<br>時特別増額<br>1字がある人に                                                                                                    | 2. 給付奨学金について<br>該当する項目に✓を入れてください。<br>「自宅外通学」を希望する場合は、「令和7年度大学等奨学生採用作<br>補者決定通知【提出用】」の提出時に別途書類が必要になります。<br>細は、【STEP4】(2)をご確認ください。                                                                                                    |
| <ul> <li>貸与奨</li> <li>(1)入学</li> <li>(入学<br/>と目</li> <li>(入学)</li> </ul>                                                        | 学金につい<br>時特別増額<br>時特別増額<br>1字がある人に<br>学時特別増額                                                                                                    | 2. 給付奨学金について<br>該当する項目に ✓ を入れてください。<br><u>「自宅外通学」</u> を希望する場合は、「令和 7 年度大学等奨学生採用<br>補者決定通知【提出用】」の提出時に別途書類が必要になります。<br>細は、【STEP4】(2)をご確認ください。                                                                                                    |
| ·貸与奨<br>(1)入学<br>(入学<br>と日<br>フパ<br>つ<br>()<br>()<br>()<br>()<br>()<br>()<br>()<br>()<br>()<br>()<br>()<br>()<br>()             | <ul> <li>学金につい</li> <li>時特別増額</li> <li>学時特別増額</li> <li>学時特別増額</li> <li>学時特別増額</li> <li>いては、本部</li> <li>① 「入学時</li> <li>② 融資できは</li> <li>ンターネッ</li> <li>が調えられな</li> </ul>                 | <ul> <li>2. 給付奨学金について<br/>該当する項目にくを入れてください。</li> <li>「自宅外通学」を希望する場合は、「令和7年度大学等奨学生採用<br/>補者決定通知【提出用】」の提出時に別途書類が必要になります。<br/>細は、【STEP4】(2)をご確認ください。</li> <li>2. 約1000000000000000000000000000000000000</li></ul>                                                                                                    |
| . 貸与奨<br>(1)入学<br>(入学<br>と日<br>〇<br>八<br>つ<br>〇<br>〇<br>〇<br>〇<br>〇<br>〇<br>〇<br>〇<br>〇<br>〇<br>〇<br>〇<br>〇<br>〇<br>〇<br>〇<br>〇 | <ul> <li>学金につい</li> <li>時特別増額</li> <li>学時特別増額</li> <li>学時特別増額</li> <li>学時特別増額</li> <li>いては、本部</li> <li>① 「入学時</li> <li>② 融資できは</li> <li>ンターネッ</li> <li>が調えられな</li> <li>制度 (「)</li> </ul> | <ul> <li>2. 給付奨学金について<br/>該当する項目に くを入れてください。</li> <li>「自宅外通学」を希望する場合は、「令和7年度大学等奨学生採用<br/>補者決定通知【提出用】」の提出時に別途書類が必要になります。<br/>細は、【STEP4】(2)をご確認ください。</li> <li>2. 数の2点の書類を添えて提出します。</li> <li>特別増額貸与奨学金を利用します。</li> <li>特別増額貸与奨学金に係る申告書」(本通知に同封の様式)<br/>ないことが記載された日本政策金融公庫からの通知文のコピー</li> <li>がきの場合は、申込者氏名が印字されている宛名面のコピーも提出します。)</li> <li>トで提出する進学届の提出時に、入学時特別増額貸与奨学金を辞退します(必要書<br/>たかった場合を含む)。</li> <li>め保証」を選択している奨学金がある人は、次のどちらかの口にチェック)</li> </ul> |

#### 全員 【STEP3】奨学金振込口座の準備

初回振込日から使用できる口座のご準備をお願いします。

(※奨学生本人名義の普通預金口座に限ります。)

公金受取口座を奨学金振込口座として設定することも可能です。希望者は、進学届 入力下書き用紙P.27「奨学金振込口座情報」を参照してください。

Q:公金受取口座とは?

|                                                                                                    | (17 (注意士スコン)                                                                                                    |
|----------------------------------------------------------------------------------------------------|----------------------------------------------------------------------------------------------------|
| 突子重振び口座に、                                                                                                    | いし(注意すること)                                                                                                    |
| インターネット (スカラネット) で入<br>誤りがあると、奨学金の振込が遅れる原<br>の注意点及び通帳の例をよく読んで、正<br>「予約時に公会受取口座を差望している場合に                                                                                                    | 、力(確認・変更)する振込口座の内容に<br>因となります。以下の振込口座について<br>としく入力してください。<br>は、進学屋下書き用紙の「翌学金振込口座情報」                                                                                                    |
| のページを参照してください。】                                                                                                    |                                                                                                    |
| <ul> <li>★振込口座についての注意点</li> <li>インターネット (スカラネット)での入力を</li> <li>① あなた本人名義の口座ですか?(父母</li> <li>② 銀行等の普通預金まだはゆうちょ銀行</li> <li>③ スカラネット入力時の誓約欄と、通帳</li> <li>④ 記号と番号(ゆうちょ銀行の場合),<br/>ちょ銀行以外の場合)は正しいですか</li> <li>⑤ この通帳は、1年以内に記帳できまし</li> <li>⑥ その口座を解約していませんか?</li> <li>⑦ 信託銀行、農協、外資系銀行、SBI新<br/>は振込みできません。※2 ※3</li> <li>※1 3か月以内に新設された支店は選邦</li> <li>※2 一部の信用組合は振込みできません</li> <li>※3 PayPay銀行等のネットバンクは使<br/>ネットを古に構成込みです。</li> </ul> | 完了する前に、再度確認してください。<br>等の名義の口座では振込できません)<br>の通常貯金口座ですか?<br><b>約名前(カナ)は同じですか?</b><br>または金融機関名および支店名と口座番号(ゆう<br>? ※1<br>たか?(登録口座が休眠口座になっていませんか?)<br>生銀行、あおぞら銀行、ネットバンク、コンビニ銀行等<br>Rできない場合があります。<br><sup>20</sup><br>別できませんが、機構の取扱金融機関のインター                                                                                                    |
|                                                                                                    |                                                                                                    |
|                                                                                                    | ( 記号と番号を<br>( 使用します )                                                                                                    |
| <ul> <li>・ゆうちょ銀行の場合、「記号」と「番号」を入力します。誤りのないよう入力してください。</li> <li>・「記号」と「番号」の間に数字がある場合、その数<br/>字は入力しないでください。</li> <li>例:00000-1-00000000</li> <li>記号(5桁) ↑ 番号(最大8桁)<br/>入力しない</li> </ul>                                                                                                    |                                                                                                    |
| <ul> <li>8桁に満たない「番号」はそのまま入力してください。</li> <li>例:通帳の記載 記号12345 番号321</li> <li>入力 記号12345 番号321</li> </ul>                                                                                                    | [ ************************************                                                                                                    |
| •「店名」や「口座番号」は使用しませんので、十分<br>注意してください。                                                                                                    |                                                                                                    |
| 店名、店番や口座番<br>号は使用しません                                                                                                    | <ul> <li>この工具を他会議機関からの定込の党取は用とし、</li> <li>この環境を (担保など):</li> <li>(以内名) 一小八(使み イチキュウハナ)</li> <li>(以内名) 一小八(使み イキキュウハナ)</li> <li>(以内名) 105 (国本保護)) 非常成 (口来能引)</li> </ul>                                                                                                    |
|                                                                                                    |                                                                                                    |
| ペゆうらよ取1」以外の金融機関の例≫ ・本人名義の普通預金口座を使用します。 ・「金融機関名」、「支店名」、「口座番号」を誤りのないよう入力してください。 ※類以した名称にはご注意ください。 例:「埼玉りそな銀行」と「りそな銀行」、「信用金                                                                                                    | 管通資金<br>\$20900 12<br>\$20900 12<br>\$2000 12<br>\$2000 1 |
|                                                                                                    | Intervent XXXXXX<br>XXXXXXX<br>XXXXXXXXXXXXXXXXXXXXXX                                                                                                    |

【STEP4】進学前に確認すること(1)

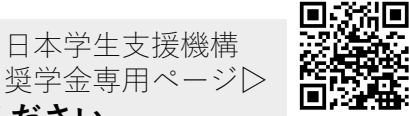

日本学生支援機構

※ 貸与のみの採用候補者は、【STEP 4 】 (6) をご覧ください。

#### 併給 給付

●給付奨学金(=修学支援新制度)

#### ①高等教育の修学支援新制度 「授業料等返還用口座」の準備

授業料(入学金)の減免金額分の返還については、5月下旬の振込を予定してお ります。返還用口座の登録は、専用フォームより写真データ(通帳の写しとして) をお送りいただきます。入学後の**4月8日(火)に学生ポータルサイトより登録** フォームのURLをお送りしますので、必ず送信してください。

※【STEP3】で準備いただく、JASSO給付奨学金の振込用口座と同様の口座

でも、別の口座をご指定いただいても構いません。

※口座名義は、学生本人、保護者等をご登録いただけます。

| 令和7年度 高等教育の修学支援新制度 授<br>業料等返還用 銀行口座登録フォーム                                                                 |
|----------------------------------------------------------------------------------------------------|
| ※修学支援新制度専用の口座登録です。既に大学に口座登録している方を含め, 全員必ず<br>回答してください。                                                    |
| ※振込口座は学生本人または学費支弁者名義の口座をご登録ください。                                                                          |
| 金融機関コード, 店番は通帳に記載されておりますが,<br>不明の場合は, 次のホームページで確認することができます。<br>金融機関コード・銀行コード検索 (ajtw.net)                 |
| 問合せ先 学生課<br>ceb.gakusei2@nihon-u.ac.jp                                                                    |
| ※本フォームから送信された個人情報は,個人情報の保護に関する法律,その他関連法令<br>及び別途定める「日本大学における個人情報の取扱いに関するガイドライン」に従い,支<br>払に係る業務以外には利用しません。 |
| ファイルをアップロードしてこのフォームを送信すると、Google アカウントに関連付けられ<br>ている名前、メールアドレス、および写真が記録されます                               |
| * 必須の質問です                                                                                                 |

#### 【STEP4】進学前に確認すること(2)

給付 併給

●給付奨学金(=修学支援新制度)

#### ②「自宅外通学」を希望される方について

令和7年4月から一人暮らし、寮生の方は<u>「自宅外通学」の申請</u>が必要です。

自宅外通学者は主に以下を指します。

1. 学生等本人が居住していること

2. 学生等本人が生計維持者と別居していること(生計維持者の単身赴任等 は含まない。)

3. 学生等本人の居住にかかる家賃を学生等本人又は生計維持者が負担していること

#### また、上記の3つの項目に該当の他、以下の<自宅外通学の要件>の該当が必要で

# す。 く自宅外通学の要件> 次の自宅外通学の要件(1.~5.)のいずれかに該当すること 実家(生計維持者いずれもの居住地)から大学等までの通学距離が片道60キロメートル以上(目安) 実家から大学等までの通学時間が片道120分以上(目安) 実家から大学等までの通学費が月1万円以上(目安) 実家から大学等までの通学時間が片道90分以上であり、通学時間帯に利用できる交通機関の運行本数が1時間当り1本以下(目安) その他やむを得ない特別な事情により、学業との関連で、実家からの通学が困難 5.を選択した場合は、学業継続に支障が生じることの理由を申告 社会的養護を必要とする人や独立生計維持者が、学生等本人の居住にかかる家賃を学生等本人が支払いながら通学する場合は、学校までの通学距離・時間等に関わらず「自宅外通学」を申請することができる。ただし、自宅外証明書類を不備なく提出することが必要

※「自宅外通学」月額の反映について

自宅外通学を証明する書類を提出後、日本学生支援機構より審査を受け、審査完了 後から自宅外通学と認められた月まで遡り自宅外月額の支給を受けることができま す。機構での審査完了までは、自宅月額が支給されますのでご注意ください。

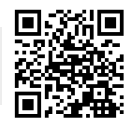

#### 給付 併給

#### ●給付奨学金(=修学支援新制度)

自宅外通学に該当する場合は、「令和7年度大学等奨学生採用候補者決定通知【提 出用】」の提出時に以下の書類も大学へ提出が必要です。

<u>指定様式は本学部HP「日本学生支援機構奨学金専用ページTOP」下部の『募集要項・</u> 各種様式集』欄に掲載しておりますので、各自プリントアウトしてください。

- (1) 通学形態変更届(記入用紙)
- (2) 「自宅外通学要件確認チャート」に記載の証明書類等

<通学形態変更届の記入例>

※記入例は、<u>奨学金専用ページ下部からダウンロード</u>することができます。

|                                                                                                    | <b>村下周(28時秋秋市東京</b> )                                                      | [給付様式35]                                                                                                    | 給付                                                                                                    | ①提出日                                                                              |  |  |  |  |
|----------------------------------------------------------------------------------------------------|----------------------------------------------------------------------------|----------------------------------------------------------------------------------------------------|----------------------------------------------------------------------------------------------------|-----------------------------------------------------------------------------------|--|--|--|--|
|                                                                                                    | 記入門(過于形態发集曲)                                                               |                                                                                                    | 通学形態変更届(自宅外通学)<br>要考生:予約線用核構者 > 学校                                                                                                    | <ul> <li>・奨学生が学校へ提出した日を記入してください。</li> </ul>                                       |  |  |  |  |
| Description     Description     Desc                                                                                                    | 提出前に記入漏れや誤記入がないか確認のうえ、                                                     | 教立行政法人                                                                                                    | /monus/                                                                                                    |                                                                                   |  |  |  |  |
| <ul> <li>Bage and province and prior the species of the species of the species o</li></ul>                                                                         | 記入機は建やかにご提出ください。                                                           | 日本子生又使情情理学女                                                                                                    |                                                                                                    | <u>②氏名</u>                                                                        |  |  |  |  |
| 日本生産が少信されている場合は必ずない<br>日本生産が生産するない 、 場合した、 (1) の (1) の (1) 0 (1) 0 (1                                                                                     | <u>③奨学生番号</u>                                                              |                                                                                                    | ① Well 日報 2023年 4月27日<br>全年月日 四期 2007年/0月 /日                                                                                                    | <ul> <li>氏名は必ず奨学生ご自身で記入してください。</li> <li>機構に登録されている氏名表記で記入してください。</li> </ul>       |  |  |  |  |
| Control (Control (Contro) (Control (Control (Contro) (Control (Contro) (Contro) (Contr                                                                                         | 奨学生番号が発行されている場合は必ず記入                                                       | 高い大桥等内は正確に、もれなく変入し、1<br>学校名                                                                                                    | 802月117(2016)、米記入の場合は不備認過となります。 学校委号 20250000                                                                                                    | (アルファベット表記不可)                                                                     |  |  |  |  |
|                                                                                                    | してください。                                                                    | 学能・学科<br>(課程・理念社)                                                                                                    | <u>工学部・○○</u> 学科 <sup>学年</sup> / 年 <sup>(6)26</sup> (1番) 育英友 <sup>-</sup>                                                                                                    | ④採用候補者決定通知登録番号                                                                    |  |  |  |  |
|                                                                                                    | 要学生番号を記入する場合は④、⑤の記入は<br>                                                   | (3) <del>英</del> 学 ☆                                                                                                    |                                                                                                    | ⑤進学届入力日                                                                           |  |  |  |  |
| <ul> <li>● 自宅林小の入田口</li> <li>● 生産に周期に目除や満学の要件や満たす時に、<br/>市店であるがの要件を満たすために</li> <li>● 出たしたいたまた日前やあるやの要件や満たすためで</li> <li>● 出たしたいたまた日前やあるやの要件や満たすためで</li> <li>● 出たしたいたまた日前やあるやの要件や満たしたもで</li> <li>● 出たしたいたまた日前やあるやの要件や満たした日をあしいで</li> <li>● 出たしたいたまた日前やあるやの要件や満たした日をあしいで</li> <li>● 出たしたいたまた日前やあるやの要件や満たした日をあしいで</li> <li>● 出たしたいたまた日前やあるやの要件や満たした日をあしいで</li> <li>● 出たしたいたまた日前やあるやの要件や満たした日をあしいで</li> <li>● 出たした日をあしいで</li> <li>● 出たした日をあしい</li> <li>● 出たしたいたまた日前やあるやの事件</li> <li>● 出たした日をあたした日をあた日をあたした日をあたした日をあたした日をあたした日をあたした日をあたした日をあたした日をあたした日をあたした日をあたしま日をあたしまままた日をあたした日をあたした日をあた日をあた日をあた日をあた日をあた日をあた日をあた日をあた日をあた日をあ</li></ul>                                                                                                    | 个安です。                                                                      |                                                                                                    |                                                                                                    | ・進学する前に進学予定の学校を通じて提出する場合は                                                         |  |  |  |  |
| <ul> <li>* 生態度に同時自営の洗澡の要作を満たす場合は、<br/>転用を見入してください。</li> <li>* 生態度や作うに自参の洗澡の要作を満たす場合は</li> <li>* 生態度や作うに自参の洗澡の要作を満たしため</li> <li>* 生態度や作うに自参の洗澡の要作を満たしため</li> <li>* 生態度や作うに自参の洗澡の要作を満たしため</li> <li>* 生態度や作うに自参の洗澡の要作を満たしため</li> <li>* 生態度や作うに自参の洗澡の要作を満たしため</li> <li>* 生態度や作うに自参の洗澡の要作を満たしため</li> <li>* 生態度や作うに自参の洗澡のの要作を満たしため</li> <li>* 生態度や作うに自参の洗澡のの要作を満たしため</li> <li>* 生態度や作うにも参加していたかまは続け考かな用きたした</li> <li>* 生態度やたきになったり。</li> <li>* 生態度やたきにはかられているから、</li> <li>* 生態度やたきにはかられているから、</li> <li>* 生態度やたきにはかられているから、</li> <li>* 生態度やたきにはかられているから、</li> <li>* 生態度やたきにはかられているから、</li> <li>* 生態度やたきにはかられているから、</li> <li>* 生態度やたきにはかられているから、</li> <li>* 生態度やたきにはかられているから、</li> <li>* 生態度やたきにはかられているから、</li> <li>* 生態度やたきにはかられているから、</li> <li>* 生態度やたきにはかられているから、</li> <li>* 生きたい</li> <li>* 生きたい</li> <li>* * 生きたい</li> <li>* * 生きたい</li> <li>* * * * * * * * * * * * * * * * * * *</li></ul>                                                                                                    | ⑥自宅外への入居日                                                                  | ■ 通学形態変更 自宅;                                                                                                    | [学 → 自宅外通学                                                                                                    | ④を記入してください。                                                                       |  |  |  |  |
| <ul> <li></li></ul>                                                                                                    | ・転居と同時に自宅外通学の要件を満たす場合は                                                     | 自宅外通学要件                                                                                                    | 「自宅外通学要件確認チャート」を確認し、以下の「対象区分」に該当することを確認 ※目宅外通学要件チャートを確認                                                                                                    | ・進学した後、進学庙を人刀後に提出する場合は④、⑤<br>ともに記入してください。                                         |  |  |  |  |
| <ul> <li> <ul> <li></li></ul></li></ul>                                                                                                    | 転居日を記入してください。                                                              | 及び提出書類の確認                                                                                                    | (鉄当する「対象区分」に図を記入し、証明書類を添付)                                                                                                    |                                                                                   |  |  |  |  |
| <ul> <li>         は自宅外通学の要件を満たした日を超入してくためい。              第第三 の 25 年 3 月 25 日 へ 前用 20 17 年 3 月 24 日          </li> <li>             7. ● 「「「」」」」」、「「」」」」、「「」」」」、「」」」、「」」」、「」」」</li></ul>                                                                                                    | ・転居を伴わずに自宅外通学の要件を満たした場                                                     | 自宅外への入居日                                                                                                    | 西暦 2 0 25 年 3 月 25 日<br>入塔<br>- 入塔<br>- 入塔<br>- 入塔<br>- 入塔<br>- 入塔<br>- 入塔<br>- 入塔<br>- 入塔<br>- 入塔<br>- 入塔<br>- 入塔<br>- 入塔<br>- 入塔<br>- 入塔<br>- 入塔<br>- 入塔<br>- 入塔<br>- 入塔<br>- 入路<br>- 入路<br>- 一入<br>- 入路<br>- 入路<br>- 入路<br>- 入路<br>- 入路<br>- 入路<br>- 入路<br>- 入路<br>- 入路<br>- 入路<br>- 入路<br>- 入路<br>- 入路<br>- 入路<br>- 入路<br>- 入路<br>- 入路<br>- 入路<br>- 入路<br>- 入路<br>- 入路<br>- 入路<br>- 入路<br>- 入路<br>- 入路<br>- 入路<br>- 入路<br>- 入路<br>- 入路<br>- 入<br>- 入<br>- 入<br>- 入<br>- 入<br>- 入<br>- 入<br>- 入                                                                                                    | ⑩生計維持者 (現住所)                                                                      |  |  |  |  |
| たとい。(内): に周辺 していたえば新聞作物で取得して<br>た場合は、一人暮らしになった日。)<br>「ままの、た場合は、、一人暮らしになった日。)<br>「ままの、た場合は、二人、人気らしになった日。)<br>「ままの、た場合は、「「「「」」」」<br>「ままの、た場合は、「「」」」<br>まの、たまの、「「」」」」<br>まの、たまの、「」」<br>まの、たまの、「「」」」」                                                                                                    | 合は自宅外通学の要件を満たした日を記入してく                                                     | ⑦<br>與約期間                                                                                                    | 西暦 2 0 <i>25</i> 年 <i>3</i> 月 <i>25</i> 日 ~ 西暦 2 0 <i>27</i> 年 <i>3</i> 月 <i>24</i> 日                                                                                                    | 、要子主音号かない場合は、進子庫で庙げ出た(又ほ庙<br>け出る予定の)牛計維持者を記入してください。                               |  |  |  |  |
| (1)         (1)         (1)         (1)         (1)         (1)         (1)         (1)         (1)         (1)         (1)         (1)         (1)         (1)         (1)         (1)         (1)         (1)         (1)         (1)         (1)         (1)         (1)         (1)         (1)         (1)         (1)         (1)         (1)         (1)         (1)         (1)         (1)         (1)         (1)         (1)         (1)         (1)         (1)         (1)         (1)         (1)         (1)         (1)         (1)         (1)         (1)         (1)         (1)         (1)         (1)         (1)         (1)         (1)         (1)         (1)         (1)         (1)         (1)         (1)         (1)         (1)         (1)         (1)         (1)         (1)         (1)         (1)         (1)         (1)         (1)         (1)         (1)         (1)         (1)         (1)         (1)         (1)         (1)         (1)         (1)         (1)         (1)         (1)         (1)         (1)         (1)         (1)         (1)         (1)         (1)         (1)         (1)         (1)         (1)         (1)         (1) <th>ださい。(例:同居していた生計維持者が転居し</th> <th>⑧家賞 - 家養発生年月日</th> <th>酉 いずれかに該当す □ フリーレントにより、左に記載の年月日から家賃・来費発生</th> <th>・<b>奨学生番号がある</b>場合は、以下の①~③のいずれかの</th>                                                                                                    | ださい。(例:同居していた生計維持者が転居し                                                     | ⑧家賞 - 家養発生年月日                                                                                                    | 酉 いずれかに該当す □ フリーレントにより、左に記載の年月日から家賃・来費発生                                                                                                    | ・ <b>奨学生番号がある</b> 場合は、以下の①~③のいずれかの                                                |  |  |  |  |
| ○安勢期間         ○         ○         ○         ○         ○         ○         ○         ○         ○         ○         ○         ○         ○         ○         ○         ○         ○         ○         ○         ○         ○         ○         ○         ○         ○         ○         ○         ○         ○         ○         ○         ○         ○         ○         ○         ○         ○         ○         ○         ○         ○         ○         ○         ○         ○         ○         ○         ○         ○         ○         ○         ○         ○         ○         ○         ○         ○         ○         ○         ○         ○         ○         ○         ○         ○         ○         ○         ○         ○         ○         ○         ○         ○         ○         ○         ○         ○         ○         ○         ○         ○         ○         ○         ○         ○         ○         ○         ○         ○         ○         ○         ○         ○         ○         ○         ○         ○         ○         ○         ○         ○         ○         ○         ○         ○         ○<                                                                                                    | に場合は、一人春らしになった口。)                                                          | (7£3)                                                                                                    | ■ 20 23 年 3 月 23 日 <sup>3</sup> (14:0-4:0:5)<br>■ 住所変更はないが左に記載の年月日から自宅外要件に該当                                                                                                    | ち最も直近に届け出た生計維持者を記入してください。                                                         |  |  |  |  |
| <ul> <li>・ 黄檗信果約書に記載された契約期間を記入して<br/>ください。</li> <li>・ 契約期類が切れている場合は更新後の契約期間<br/>を記入し、契約期間を更新したことのわかる書類<br/>を記入し、契約期間を更新したことのわかる書類<br/>を記入して、ださい。</li> <li>・ <u>ア教約第一次第一次第一次第一次第一次第一次第一次第一次第一次第一次第一次第一次第一次第</u></li></ul>                                                                                                    | <u>⑦契約期間</u>                                                               | (9)<br>自宅外住所                                                                                                    | T                                                                                                    | <ol> <li>進学届(当年度の予約採用者が該当)</li> </ol>                                             |  |  |  |  |
| <ul> <li>(大さい、</li> <li>(火約期間を更新したことのわかる書類<br/>を計せてご提出ください、</li> <li>(火約期間を更新したことのわかる書類<br/>を計せてご提出ください。</li> <li>(水川・ (水川・ (水))</li> <li>(水川・ (水))</li> <li>(水(1))</li> <li>(水川・ (水))</li> <li>(水(1))</li> <li>(水(1))</li> <li>(水(1))</li> <li>(水(1))</li> <li>(水(1))</li> <li>(水(1))</li> <li>(×(1))</li> <li>(×(1))</li> <li>(×(1))</li> <li>(×(1))</li> <li>(×(1))</li> <li>(×(1))</li> <li>(×(1))</li> <li>(×(1))</li> <li>(×(1))</li> <li>(×(1))</li> <li>(×(1))</li> <li>(×(1))</li> <li>(×(1))</li> <li>(×(1))</li> <li>(×(1))</li> <li>(×(</li></ul>                                                                                                    | ・賃貸借契約書に記載された契約期間を記入して                                                     |                                                                                                    | 生計線持者 / January 20 ) ロイイヤー イイイイ                                                                                                    | <ul><li>②スカラネット(当年度の在学採用者が該当)</li></ul>                                           |  |  |  |  |
| <ul> <li>・契約期間を切れている場合は更能の契約期間</li> <li>を記入したください。</li> <li>・契約に特別で、空前の上で、「などの」の「ない」」の「ない」の「ない」の「ない」の「ない」の「ない」の「ない」の「</li></ul>                                                                                                    | ください。                                                                      | (10)<br>生計構持者① (現住所)                                                                                                    | 0 (min: 文 ) 1343-0007<br>长名 : 对苏 太郎 大阪府大阪市天王寺区上本町8-3-13 _                                                                                                    | ③在籍報告(昨年度以前の採用者が該当)<br>・機構に尿山湾の仕事業特許者が取りまれていたい場合に                                 |  |  |  |  |
| <ul> <li>              (本) 実好時間の変更新したことのかかで参照          </li> <li>             (本) 実好時間の変更新したことのかかで参照         </li> <li>             (本) 生き、(本) 生き、(本) 生き、(本) 生き、(本) 生き、(本) 生き、(本) 生き、(本) 生き、(本) 生き、(本) 生き、(本) 生き、(本) 生き、(本) 生き、(本) 生き、(本) 生き、(本) 生き、(本) 生き、(本) 生き、(本) 生き、(本) 生き、(</li></ul>                                                                                                    | <ul> <li>契約期限が切れている場合は更新後の契約期間</li> <li>キロント おか物間 キャント・トゥトトス 書類</li> </ul> | 00                                                                                                    | 生計線持者 (統柄: 母 ) 〒543-0001                                                                                                    | 「機構に用出用の工計維持有が記入されていない場合は<br>不備になります。                                             |  |  |  |  |
| One Could of Roose     Operating and the Could of Roose     Operating and the                                                                                                    | を記入し、契約期間を更新したことのわかる書類<br>も併せてご提出ください。                                     | 生計構特者②(現住所)                                                                                                    | 氏名 : 有英 花子 大阪府大阪市天王寺已上本町8-3-13                                                                                                    | <ul> <li>生計維持者の住所は自宅外通学申請時点の住所を記入</li> </ul>                                      |  |  |  |  |
| <ul> <li>③家質・家費発生年月日</li> <li>シジジの開始日から家質が発生している場合は契約に加えてきない。</li> <li>シジジの開始日を記入してください。</li> <li>シジジのに特別があり、ジジの開始日より後に家質が</li> <li>ローボールではまかは、かないたまかは、たいで、</li> <li>シジジンに対応してください。</li> <li>・○原本のたち大学等までの選挙機能が打選い少なし、(日安)</li> <li>ローボールではまかは、かないたまかは、(日本)</li> <li>ローボールではまから、(日本)</li> <li>ローボールではまから、(日本)</li> <li>ローボールではまから、(日本)</li> <li>ローボールではまから、(日本)</li> <li>ローボールではまから、(日本)</li> <li>ローボールではないかまた)</li> <li>ローボールではないかまた)</li> <li>ローボールではないまた)</li> <li>ローボールではないまた)</li> <l< th=""><th></th><th>(B<sub>++ンパス住所</sub></th><th>* 963-1165<br/>福島県郡山市田村町徳定字中河東1春地</th><th>してください。機構に届出済の住所と相違していても構</th></l<></ul>                                                                                                    |                                                                            | (B <sub>++ンパス住所</sub>                                                                                                    | * 963-1165<br>福島県郡山市田村町徳定字中河東1春地                                                                                                    | してください。機構に届出済の住所と相違していても構                                                         |  |  |  |  |
| ・契約の時期がある実質が発生している場合は契約<br>物の開始日を記入してください。<br>・契約に特別があり、契約開始日より後に実質が<br>発生している場合は実際に家質が発生し始めた年、<br>月日を記入してください。<br>・回居していた生計維持者の転居により自宅外要<br>作を満たす場合に、自宅外通学の要件を満たした。<br>日を記入してください。<br>・回居していた生計維持者の転居により自宅外要<br>作を満たす場合に、自宅外通学の要件を満たした。<br><b>9月を2分析的</b><br>のまたまたはない。<br>・回居していた生計維持者の転居により自宅外要<br>作を満たす場合に、自宅外通学の要件を満たした。<br>のまたまたはない。<br>・1回居していた生計維持者の転居により自宅外要<br>作を満たす場合に、自宅外通学の要件を満たした。<br>のまたまたはない。<br>・1回居していた生計維持者の転居により自宅外要<br>作を満たす場合に、自宅外通学の要件を満たした。<br>のまたまたはない。<br>・1回居していた生計推力者の転居により自宅外要<br>のまたまたはない。<br>・1回居していた生計推力者の転居により自宅外要<br>のまたまたはない。<br>・1回居していた生計推力者の転居により自宅外要<br>のまたまたない。<br>・1回居していた生計推力者の転居により自宅外要<br>のまたまたない。<br>・1回居していた生計推力者の転居により自宅外要<br>のまたまたない。<br>・1回居していたま計推力者の転居により自宅外要<br>のまたまたない。<br>・1回居していたま計推力者の転居により自宅外要<br>のためにないたまい、他的たけ、「確認」」のないたないたまで、<br>のためにないたまい、他的たない、他的たない、他的たなに、他们はないたないたまれ、<br>のためにないたまい、他的たない、他的たない、他们はないたないたまい、<br>のためにないたまい、他的たない、他的ないたまい、それているたなな表記で記入してください。<br>・1回居していたなたまれました。<br>のためにないたまい、他的たないたまい、他的たない、他的たない、他的たない、他的たない、他的たない、他的たない、他的たない、他的たない、他的たない、他的ないたまい、他的たない、他的たない、他的たない、他的たない、他的たない、他的たない、他的たない、他的たない、他的たない、他的たない、他的たない、他的たない、他的たない、他的たない、他的たない、他的たない、他的たない、他的たない、他的たい、他的たない、他的たない、他的たない、他的たない、他的たまい、他的たない、他的たない、他的たたい、他的たたい、他的たない、他的たたい、他的たない、他的たない、他的たない、他的たない、他的たたい、他的たたい、他的たない、他的たない、他的たない、他的たない、他的たたい、他的たたい、他的たない、他的たない、他的たたい、他的たたい、他的たたい、他的たたい、他的たたい、他的たたい、他的たない、他的たない、他的たたい、他的たたい | <u>⑧家賃·寮費発生年月日</u>                                                         | 自宅外要件<br>12                                                                                                    | *配D~包に当てはまるかどうか必を犯入してください。<br>D~包に当てはまちず物別な増由がある場合は、電子の地の詳細欄に犯入をしてください。                                                                                                    | いません。                                                                             |  |  |  |  |
| #の時間日を認入してくたさい。<br>・契約に特約があり、契約開始日より後に実質が<br>発生しいかる場合は実際に実質が発生し始めたキ<br>月日を記入してください。<br>・回居していた生計維持者の転居により自宅決要<br>作を満たて場合は、自宅外通学の要件を満たした<br>日を記入してください。<br><b>③自宅外生所</b><br>・資質借契約書や入寮証明書に記載された住所を<br>た入してください。<br>・<br>「夏食借契約書や入寮証明書に記載された住所を<br>た入してください。<br>・<br>「夏食借契約書や入寮証明書に記載された住所を                                                                                                    | ・契約の開始日から家賃が発生している場合は契                                                     | Sその他やむを得ない特別<br>な事情を選択する場合                                                                                                    | ①実家から大学等までの通学距離が片道60キロメートル以上(日安)                                                                                                    | <ul> <li>・機構に登録されている氏名表記で記人してください。</li> <li>(アルファペット未知不可)</li> </ul>              |  |  |  |  |
| <ul> <li>         へのたいのか、めくたくたきい。         <ul> <li>             ・回席していたま計構持者の転席により自宅外表</li></ul></li></ul>                                                                                                    | 約の開始口を記入してください。<br>・契約に跡約があり 契約開始日より後に実賃が                                  | 1. ①~④に曲ては本らない                                                                                                    | ②実家から大学専までの通学時間が片道120分以上(日安)                                                                                                    |                                                                                   |  |  |  |  |
| 月日を記入してください。 ・ ・ に同居していた生計維持者の転居により自宅外要 作を満たす場合は、自宅外通学の要件を満たした 日を記入してください。 ・ この目的にないた生計維持者の転居により自宅外要 の の の の の の の の の の の の の の の の の の の                                                                                                    | 発生している場合は実際に家賃が発生し始めた年                                                     | 場合は手供との開催で具体<br>からの通学が困難な事由を<br>詳細欄に記入してください。                                                                                                    | ②実家から大学等までの通学費が月1万円以上(日安)                                                                                                    | <u> ①キャンパス住所</u>                                                                  |  |  |  |  |
| <ul> <li>・回居していた生計維持者の転居により自宅外要<br/>件を満たす場合は、自宅外通学の要件を満たした<br/>日を記入してください(⑥と同様)。</li> <li>③自宅外理学の要件を満たした<br/>日を記入してください(⑥と同様)。</li> <li>③自宅外理学科型の電気体は、「電券・海洋(日本のの中外)は日本のの中外は日本のの中外は日本のの中外は日本のの中小は日本の人の「電気」の中小人の「電気」の中小人の「「単小人」」の「電気」の中小人の「電気」の中小人の「電気」の中小人の「電気」の中小人の「電気」の中小人の「「「「単小」」の「「「中」」の「「中」」の「中」」の「中」」の「中」」の「中」」の「「中」」の「中」」の「「中」」の「中」」の「中」」の「中」」の「中」」の「「中」」の「中」」の「中」</li></ul>                                                                           | 月日を記入してください。                                                               | 2. 入業業務がある場合は、                                                                                                    | ④実家から大学等までの通学時間が片道90分以上であり、通学時間帯に利用できる交通機関の運行本数が1時間<br>当り1本以下(日安)                                                                                                    | <ul> <li>・王に囲字しているキャンパス住所を記入してください。</li> <li>・通学しているキャンパスが複数ある場合は河の半〇回</li> </ul> |  |  |  |  |
| 件を満たす場合は、自宅外通学の要件を満たした 日を記入してください(⑥と同様)。                                                                                                    | ・同居していた生計維持者の転居により自宅外要                                                     | 20の算細に"入業業務有"と<br>記入してください。                                                                                                    | ©その他やむを得ない特別な事 詳細:                                                                                                    | 上通学しているキャンパスを記入してください。                                                            |  |  |  |  |
| 日を記入してください(⑥と同様)。 (10:2) 電子構築の変数施設(実際からたらな自意学業等後後年)目を通知時をし、(第2:3) 本語物業界(20)をながす、(第2:3) 本語物業界(20)をながす、(第2:3) 本語物業界(20)をなが、(第2:3) 本語物業界(20)をなが、(第2:3) 本語物業界(20)をなが、(第2:3) 本語物業界(20)をなが、(第2:3) 本語物業界(20)をなが、(第2:3) 本語物業界(20)をなが、(第2:3) 本語物業界(20)をなが、(第2:3) 本語物業界(20)をなが、(第2:3) 本語物業界(20)を発展)(第2:3) 本語物業界(20)を発展)(第2:3) 本語物業界(20)を発展)(第2:3) 本語物業界(20)を発展)(第2:3) 本語物業界(20)を発展)(第2:3) 本語物業界(20)を発展)(第2:3) 本語物業界(20)を発展)(第2:3) 本語物業界(20)を発展)(第2:3) 本語のななが、(第2:3) 本語のななが、(第2:3) 本語のななが、(第2:3) 本語物業界(20)を発展)(第2:3) 本語物業界(20)を発展)(第2:3) 本語のななが、(第2:3) 本語のななが、(第2:3) 本語のなななが、(第2:3) 本語のなななが、(第2:3) 本語のなななが、(第2:3) 本語のなななが、(第2:3) 本語のななななな、(第2:3) 本語のなななななな、(第2:3) 本語のなななななな、(第2:3) 本語のななる(第2:3) 本語のななななな、(第2:3) 本語のななななな、(第2:3) 本語のななななななな、(第2:3) 本語のなななななななななな、(第2:3) 本語のなななななななななな、(第2:3) 本語のなななななななななななななななななななななななななななななななななななな                                                                                                    | 件を満たす場合は、自宅外通学の要件を満たした                                                     |                                                                                                    | * - エージン・ボント・ボール・シーン・ボール・シーン・・・・・・・・・・・・・・・・・・・・・・・・・・・・・・・・・・                                                                                                    |                                                                                   |  |  |  |  |
| ①自宅外住所     ・第一種学生がないでは、きや年間をお助します。     第一種学生がないでは、きや年間をお助します。     第一種学生がない、     第一種学生がない、     第一種学生がない、     第一種学生がない、     第一種学生がない、     第一種学生がない、     第一種学生がない、     第一種学生がない、     第一種学生がない、     第一種学生がない、     第一種学生がない、     第一種学生がない、     第一種学生がない、     第一種学生がない、     第一種学生がない、     第一種学生がない、     第一種学生がない、     第一番目前にない、     第一番目前にない、     第一目前にない、     第一目前にない、     第二の目前には、     第二のには、     第二のには、     第二のには、     第二のには、     第二のには、     第二のには、     第二のには、     第二のには、     第二のには、     第二ののには、     第二ののには、     第二ののには、     第二ののには、     第二のののには、     第二ののには、     第二ののには、     第二ののには、     第二ののには、     第二ののには、     第二ののには、     第二のののには、     第二のののには、     第二ののには、     第二のののには、     第二のののには、     第二ののののには、     第二のののには、     第二のののには、     第二ののののには、     第二ののののには、     第二のののののには、     第二のののののには、     第二のののののには、     第二ののののののののののののののののののののののののののののののののの                                                                                                    | 日を記入してください(⑥と同様)。                                                          | 記入してください(⑥と同様)。 (位注意共通4の変数域として認られるの注意共要修業し、こ~給付業4多の実験地際中月2時に進ることはかません。 (位注意共通4の変数域として認られるの注意共要修業し、こ~給付業4多の実験地際中月2時に進ることはかません。 (位注意共通4の変数域として認られる注意共要修業し、こ~給付業4多の実験地際や月2時にあるのにから引き目的であるとしている会社のの5年4月1日を知人) (の)自体の数字はないは1日を1000年4月1日を2000年4月1日を200 |                                                                                                    |                                                                                   |  |  |  |  |
| ・資貨借契約書や入寮証明書に記載された住所を<br>そう資貨借契約書や入寮証明書に記載された住所を<br>記入してください。 ・食貨借契約書や入寮証明書に記載された住所を                                                                                                    | ⑨自宅外住所                                                                     | 第一種標学金の資本月額につい<br>選択可動な月額に変更したい場合                                                                                                    | には、彼今等の根根に基づき増額又は酸糊(複葉からときは機構の定める朝)にします。<br>は、第一種様学会愛与う「類変更解(類)(愛み際式ニー1又は愛み際式ニージで類(面))出て(だれい。                                                                                                    | ・①~④のいずれかに当てはまるものに∨を記入してく                                                         |  |  |  |  |
| ・食物湯素牛に痛る服物養養の満分が必要です。 ・①~④に当てはまらない場合は学業に関連したやむを                                                                                                    | ・賃貸借契約書や入寮証明書に記載された住所を                                                     | <ul> <li>通学が整定更による第一種模学</li> <li>提出が必要になります。(学校を通</li> </ul>                                                                                                    | (資本月期の運動に伴い、第一種資学金の)反式後の借用金額(予定・規範)1346連貫利率1240平の使用金額を上回る番台に、後日、1資与原平金増額同業量10<br>してお貸しします。)                                                                                                    | ださい。                                                                              |  |  |  |  |
|                                                                                                    | 記入してください。                                                                  | *①~⑥に当てはまらない場合は                                                                                                    |                                                                                                    |                                                                                   |  |  |  |  |
| コンスをつくのかの意味いことで知めします。 「「「「「「「」」」」」」 「「「」」」」」」 「「「」」」」」」」 「「」」」」」」                                                                                                    |                                                                            | 上記書の数のとおり和語。                                                                                                    | お客に市 むが君子 安行機能です。 2017年 安行機能です。1017年 1017年 1017580000000000000000000000000000000000 | 待ない事田があれば⑤詳細欄に記人してください。<br>学業に関連した東山でない場合は自宅私通常は切められ                              |  |  |  |  |
|                                                                                                    |                                                                            | (学校の証明)                                                                                                    |                                                                                                    | ティーステレーマンの日本日モルモデは影のられません。                                                        |  |  |  |  |
| ₹ 枚 部 二 八 小 安 東京 1 1 1 1 1 1 1 1 1 1 1 1 1 1 1 1 1 1                                                                                                    |                                                                            | 学校名                                                                                                    |                                                                                                    | ・独立生計維持者は⑤詳細欄に独立生計維持者である旨                                                         |  |  |  |  |
| Ni 得良 (0)                                                                                                    |                                                                            | 関係課長(法)<br>####################################                                                                                                    | //////////////////////////////////////                                                                                                    | を記入してください。                                                                        |  |  |  |  |
| でいたり、またいまでは、「おおおおおおおおおおおおおおおおおおおおおおおおおおおおおおおおおおおお                                                                                                    |                                                                            |                                                                                                    | 7名に関する建築は、濃濃の焼学会文絵業務、焼学会資み業務(認識業務を含む)及び容易する学校での復産料等成先業務のために利用されます。この利用目的の適応な製品に広いて、同意演奏(                                                                                                    | ・社会的養護の必要な者として採用された者は⑤詳細欄 に                                                       |  |  |  |  |

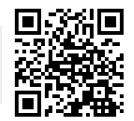

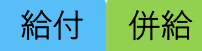

●給付奨学金(=修学支援新制度)

- <通学形態変更届(自宅外通学)様式集>
- ★ 自宅外通学要件確認チャート
- ★通学形態変更届 (自宅外通学)
  - ・<u>記入用紙</u>
  - 記入例
- ★支払実績証明書
  - ・<u>記入用紙</u>
  - ・<u>記入例</u>
- ★賃貸借契約証明書兼居住証明書
  - ・<u>記入用紙</u>
  - ·<u>居住証明書用</u>記入例
  - ·<u>個人間契約用 記入例</u>

#### 【STEP4】進学前に確認すること(5)

給付 併給

#### ●給付奨学金(=修学支援新制度)

#### ③生計維持者の変更の有無を確認してください

進学届の入力画面上で、生計維持者の変更の有無を入力する必要があります。

生計維持者を追加・変更した場合は、後日、日本学生機構から申込者住所宛にマイ ナンバー関係書類が送付されますので、対象となる生計維持者のマイナンバーをご 提出ください。

生計維持者に係るQ&A(日本学生支援機構HP)

#### ④資産額の変更の有無を確認してください

資産額の変更の有無を確認するために、改めて、奨学生本人と生計維持者の資産額 を入力する必要があります。

資産額が一定額以上の場合は、採用候補者決定時の支援区分で一旦採用された後、10 月からの支援区分の見直しの際に、支援対象外(停止)となります(1年後の見直し により復活する場合があります)。

#### <u>⑤扶養内親族数を確認してください</u>

#### 進学届では『2024年12月31日』時点の生計維持者の扶養親族数を全員入力

します。この情報を基に多子世帯の判定が行われます。注意して入力してください。

※1 生計維持者が住民税等の申告を行った扶養親族を確認のうえ、入力してください。

(確認できる書類)年末調整の令和6年分扶養控除等(異動)申告書の写し、令和6年分給与所得の源泉徴収票、令和6年分確定申告書の写し(扶養親族が記載されている部分)など

- ※2 「1人目の情報」として、あなた自身の情報が自動で入力されています。あなた自身が生計維持者の扶養親族(※1 の条件を満たす場合)であるか確認してください。あなた自身が生計維持者の扶養親族でない場合は、「1人目の情報」を削除してください。
- ※3 生計維持者の配偶者は、扶養されているとしても入力しないでください(扶養親族にあたらないため)。
- ※4 2024年12月31日より後に生まれた子どもは含みません(ただし、別途申告することにより子どもに含める場合が あるため、学校の奨学金担当窓口にご相談ください)。
- ※5 入力された扶養親族情報のうち子どもに該当する人数及び税情報によって、多子世帯の判定が行われます。なお、 子どもに該当する人数は「申込者本人」、「生計維持者の子」及び「その他(年下)」(それぞれ※1の条件を満たす場合) の合計となります。
  - <mark>給付</mark> のみの採用候補者は、【STEP5】をご覧ください。

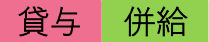

●貸与奨学金

#### ①保証制度を確認してください

「令和7年度大学等奨学生採用候補者決定通知【提出用】」の表面をご確認いただ き、保証制度欄が「人的保証」となっている方は記載事項を確認の上、いずれかに ✔をいれてください。

| 第一種奨学金<br>(無利子) <sub>(注 5)</sub> | 第二種奨学金<br>(有利子) | 入学時特別増額<br>貸与奨学金(有利子) |
|----------------------------------|-----------------|-----------------------|
| 併用貸与0                            | ロ本政策全融公庫の「国の    |                       |
| 最高月額利用:可<br>猶予年限特例:対象            |                 | お育ローン」の申込:不要          |
| 最高月額                             | 月額120,000円      | 一時金500,000円           |
| <u> </u>                         | <u>完婚返還方式</u>   | 定額返還方式                |
| 機関保証                             | 人的保証            | 人的保証                  |
| 30000000000000000000000          | 利半兄胆し刀式         | 利牛兄但し刀式               |

#### (1)人的保証を選択される場合について

(連帯保証人・保証人の承諾が必要です)

進学届提出前に必ず連帯保証人・保証人に役割を説明し承諾を得てください。なお、 採用後に返還誓約書で連帯保証人及び保証人の署名等の手続きを依頼するようにな ります。

人的保証とは(日本学生支援機構HP)

#### (2)機関保証を選択される場合について

保証機関が連帯保証するため、奨学金貸与月額から保証料が差し引かれて毎月の振 込がされます。

第一種奨学金の機関保証制度 (日本学生支援機構HP)

第二種奨学金の機関保証制度(日本学生支援機構HP)

#### 【STEP4】進学前に確認すること(7)

貸与 併給

●貸与奨学金

#### ②入学時特別増額貸与奨学金について

入学時特別増額金とは<br />
(日本学生支援機構HP)

入学時特別増額貸与奨学金を希望する場合は、「令和7年度大学等奨学生採用候 補者決定通知【提出用】」の提出時に以下の書類も大学へ提出が必要です。

- (1) 入学時特別増額貸与に関する申告書(両面印刷 長編綴じ)
- (2) 融資できないことが記載された日本政策金融公庫からの通知文のコピー

| 入学時特別増額                        |
|--------------------------------|
| 貸与奨学金(有利子)                     |
| 日本政策金融公庫の「国の<br>教育ローン」の申込 : 不要 |
| 一時金500,000円                    |
| 定額返還方式                         |
| 人的保証                           |
| 利率見直し方式                        |

【注意】

入学時特別増額貸与奨学金欄に【日本政策金融公庫の「国の教育ローンの申し込み が必要」】となっている方は進学前に「国の教育ローン」へ申し込みいただき、融 資を得られなかった方のみ「入学時特別増額貸与奨学金」を申請することができま す。

日本政策金融公庫「教育ローン」について(日本政策金融公庫HP)

※国の教育ローンは手続きから審査結果通知までに時間がかかるため、お早目にご 確認の上、大学進学前にお手続きください。

※貸与奨学金及び給付奨学金を辞退して「入学時特別増額貸与奨学金」のみ受取る ことはできません。

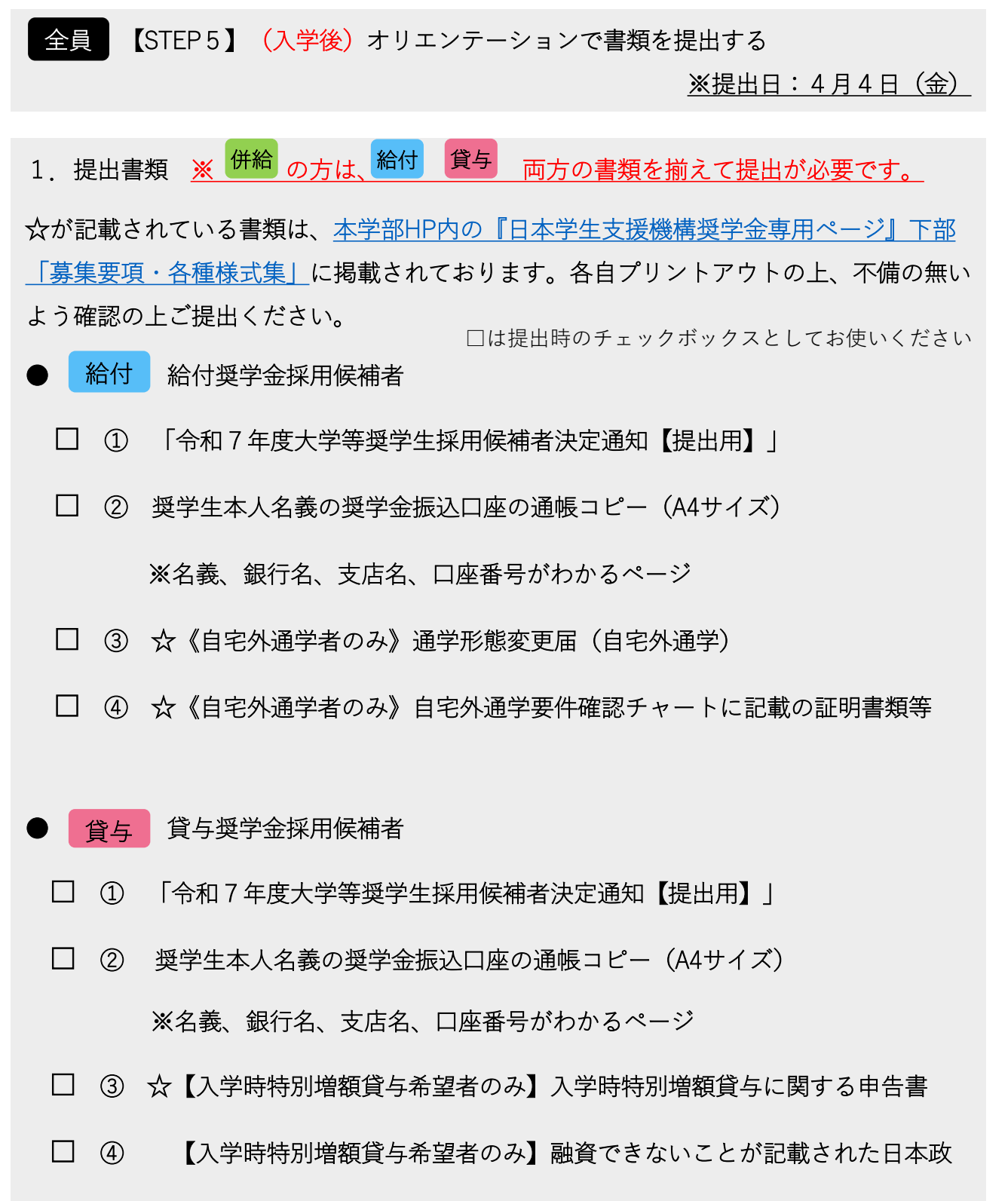

策金融公庫からの通知文のコピー

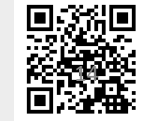

#### <u>※提出日:4月4日(金)</u>

#### 2. 提出方法

※学科毎に提出日時が決まっていますので、以下の指定時間に提出先までお越しく ださい。

日時 令和7年4月4日(金)

土 木 工 学 科 : 12時30分 建 築 学 科 : 9時00分 機 械 工 学 科 : 14時00分 電気電子工学科 : 16時15分 生命応用化学科 : 17時00分 情 報 工 学 科 : 13時15分

- ② 場所 1号館 1階 111教室
- ③ 備考 都合により学科指定時間に提出ができない場合は、他の学科指定時間に お越しください。

## **CAMPUS MAP**

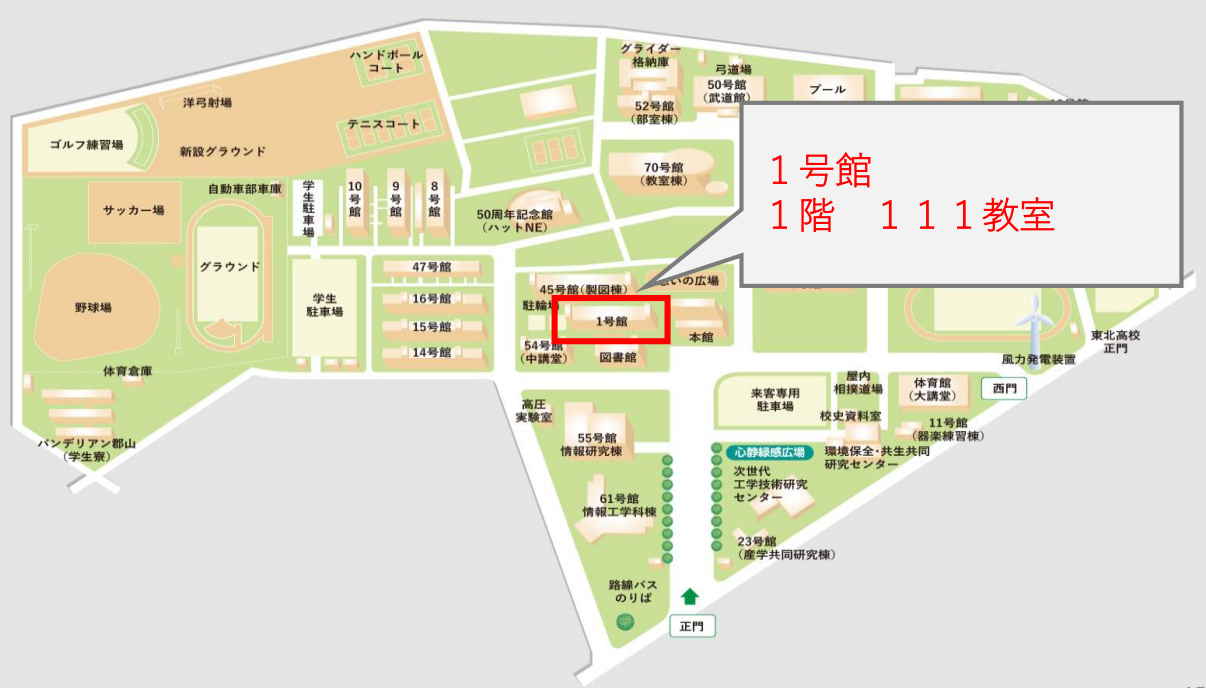

【STEP6】スカラネット(WEBサイト)で進学届の入力

<u>※提出日:4月6日(日)</u>

【STEP5】の書類提出時と引き換えに、進学届提出用のIDとパスワードをお渡しし ますので、進学届を<u>スカラネット(WEBサイト)</u>上から提出してください。

#### 提出期日 令和7年4月6日(日)

※4月6日(日)までにご提出ください。期日を過ぎて提出があった場合は、その 提出日に応じて5月以降の振込となります。

#### 全員 【STEP6つづき】スカラネット(WEBサイト)で進学届の入力

#### ●進学届提出手順

全員

- ①【STEP5】で大学から配付された「進学届入力下書き用紙」に下書きをしてくだ さい。
- ②【STEP5】で大学から付与された「進学届提出用のIDとパスワード」を使用して、

アカウントの作成に進みます。

③「令和7年度大学等奨学生採用候補者決定通知【本人保管用】」の下部に記載されている、進学届提出用パスワード(個別)を入力し、ログインをしてください。

| 注6 | 海外大学進学者は「機関保証制度」「人的保証制度」への両方の加入が必要で          | す。         |
|----|----------------------------------------------|------------|
|    | 進学届提出用パスワード(半角英数字10桁)<br>※ 進学後の手続きにて必要になります。 | ABCDE98765 |

※予約採用申込時の申告誤りや申告漏れは変更できません。

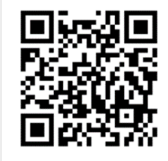

スカラネットパーソナル(申込み専用) https://www.sas.jasso.go.jp

全員 【STEP 7】 初回振込予定日 令和 7 年 4 月 2 1 日(月) ※奨学金振込口座を確認し、採用されているかをお確かめください。確認できない場 合は、第 2 回振込日の 5 月 1 6 日(金)を確認してください。

#### 全員 【STEP 8】 (採用後) 返還誓約書等を学生課へ提出

初回振込後も手続きが必要です。①令和7年4月下旬~5月上旬頃、採用関係書類 を学生課より受領し、②返還誓約書等を学生課へ提出、となります。

①、②の採用後手続きを遅滞なく行い、正式に採用者となります。

なお、提出期日までに自署・実印が押印された返還誓約書が提出されない場合は、 振込済の奨学金をすみやかに全額返金した上で採用取消となりますのでご注意くだ さい。

(※詳細は「日本大学工学部学生課奨学金係LINE」から後日案内いたします)

#### 【お知らせ】

入学後、奨学金に関するご連絡は「日本大学工学部学生課奨学金係LINE」からお知 らせいたします。

<u>奨学金の手続きについて、いち早く情報がキャッチできるのはLINEです。必ずご登</u> <u>録ください。</u>

<u>なお、大学からの連絡は学生ポータルサイトから行います。必ず、自身の連絡先</u> <u>(日本大学のGmailアドレス (@g.nihon-u.ac.jp) 及び携帯電話連絡先)を登録して</u> <u>ください。</u>

<u>今後、連絡事項の見落とし等により手続きが滞った場合、採用(継続)が取り消し</u> となりますので、くれぐれもご注意ください。